# BDEFA2 Manuel

Formulaires STA / UF (formation commerciale)

AuteurHeiner GrafVersion1.0Date2012-11-04FichierBDEFA2-Manuel-formulaires-STA-UF-FC.docxDestinatairesCSFO

#### A propos de la présente documentation

Le présent manuel s'adresse aux personnes utilisant le système de formulaires proposé dans BDEFA2 pour saisir les notes d'expérience, partie entreprise, des apprentis de commerce.

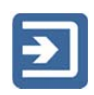

Ce pictogramme signale une section décrivant un processus.

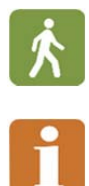

Ce pictogramme signale une section décrivant une fonction associée à un processus.

Ce pictogramme signale une section contenant des informations complémentaires et des conseils pratiques.

#### Table des matières

| 1 Fo | ormulaires STA                                                                          | 1      |
|------|-----------------------------------------------------------------------------------------|--------|
| 1.1  | Créer un formulaire STA                                                                 | 1      |
| 1.2  | Saisir les échéances STA                                                                | 5      |
| 1.3  | Saisir les objectifs évaluateurs / aptitudes partielles STA                             | 6      |
| 1.4  | Saisir les compétences méthodologiques, sociales et personnelles / critères partiels ST | A<br>7 |
| 1.5  | Compléter le formulaire STA / convenir d'une STA                                        | 9      |
| 2 Fc | prmulaires UF 1                                                                         | 0      |
| 2.1  | Créer un formulaire UF 1                                                                | 0      |
| 2.2  | Saisir et compléter un formulaire UF / convenir d'une UF 1                              | 1      |

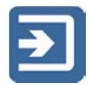

# 1 Formulaires STA

Cette partie du manuel décrit les étapes pour remplir le formulaire dans BDEFA2 permettant de convenir de STA avec l'apprenti et d'évaluer ses prestations.

#### 1.1 Créer un formulaire STA

- Pour créer un formulaire permettant de planifier une STA/UF, d'en convenir avec l'apprenti et de procéder à l'évaluation, choisissez la fonction «convenir/évaluer formulaires» dans le menu principal de BDEFA2.
  - Pour trouver l'apprenti voulu, effectuez une recherche à l'aide du masque de saisie situé dans la partie supérieure de la zone de travail. Indiquez vos critères, puis cliquez sur le bouton «rechercher» ou «recherche exacte». Des critères supplémentaires sont disponibles avec la fonction «recherche avancée». Pour y accéder, cliquez sur la flèche située à côté du bouton correspondant.
  - Dans le tableau des résultats (partie inférieure de la zone de travail), cliquez sur le bouton «Formulaires» sur la ligne de l'apprenti voulu.

| nu principal            |                                     |                 |                        | connecté en     | tant que:      | (DBLA   | P.LB.LBB) 🗐              | se déconnecter |
|-------------------------|-------------------------------------|-----------------|------------------------|-----------------|----------------|---------|--------------------------|----------------|
| is                      | Apprentis                           |                 |                        |                 |                |         |                          |                |
| nu principal            | Nom:                                | Prénom:         |                        | Domaine         | professionnel: | ~       |                          |                |
| es de base              | Profession:                         | Branche:        |                        |                 |                |         |                          |                |
| N                       | Employé-e de commerce CFC           |                 | 6                      | -               |                |         |                          |                |
| Juons                   | Entreprise formatrice NPA/lieu:     | Année d'a       | pprentissage:          |                 |                |         |                          |                |
| nir/évaluer formulaires |                                     |                 | 1                      | -               |                |         |                          |                |
| rs commerciaux          | recherche avancée                   |                 |                        |                 |                |         |                          |                |
| rs commerciaux          |                                     |                 |                        |                 |                |         |                          |                |
|                         |                                     |                 | réinitialiser          | echerche exacte | rechercher     |         |                          |                |
|                         | Résultat de la recherche: 40 Rés    | ultats (1 Critè | ere de sélection vérif | ìé)             |                |         |                          |                |
|                         |                                     |                 |                        |                 |                |         |                          |                |
|                         | Nom, Prénom 🔺                       | Lieu.           | Entrepr Entre          | Date début      | Date fin ap    | An      | Numé Nun                 | n Cas ouvert   |
|                         | Lerner-68501-2, AutoBasis For       | mulaires Züric  | h Abraxa Liestal       | 01.08.2012      | 31.07.2015     | SH 2015 | 68501 99900              | 2              |
|                         | Lerner-68501-4, AutoBasis           | mulaires Züric  | h Abraxa Liestal       | 01.08.2012      | 31.07.2015     | SH 2015 | 68501 99900              | 4              |
|                         | Lerner-68502-1, BankBasis           | mulaires Züric  | h Abraxa Liestal       | 01.08.2012      | 31.07.2015     | SH 2015 | 68502 99900              | 9              |
|                         | Lerner-68503-1, BundBasis           | mulaires Züric  | h Abraxa Liestal       | 01.08.2012      | 31.07.2015     | SH 2015 | 68503 99901              | 7              |
|                         | Lerner-68504-3, ChemieBasis         | mulaires Züric  | h Abraxa Liestal       | 01.08.2012      | 31.07.2015     | SH 2015 | 68504 99902              | 7              |
|                         | Lerner-68505-2, DuABasis            | mulaires Züric  | h Abraxa Liestal       | 01.08.2012      | 31.07.2015     | SH 2015 | 68505 99903              | 4              |
|                         | Lerner-68505-4, DuABasis            | mulaires Züric  | h Abraxa Liestal       | 01.08.2012      | 31.07.2015     | SH 2015 | 68505 99903              | 6              |
|                         | Lerner-68507-2,<br>HotelGastroBasis | mulaires Züric  | h Abraxa Liestal       | 01.08.2012      | 31.07.2015     | SH 2015 | 68507 <mark>99905</mark> | 0              |
|                         | Lemer-68509-2,                      | mulaires Züric  | h Abraxa Liestal       | 01.08.2012      | 31.07.2015     | SH 2015 | 68509 99906              | 6              |
|                         | <i>c</i>                            |                 |                        |                 |                |         |                          |                |

• Dans la partie supérieure de la zone de travail s'affichent alors les données de l'apprenti concerné. Pour revenir au masque de recherche, cliquez sur «Retour».

Dans la partie inférieure de la zone de travail s'affichent les éléments de qualification à accomplir par l'apprenti (STA1-6, UF1-2). Chacune des lignes contient des informations sur l'état d'avancement de la saisie pour l'élément de qualification concerné, ainsi que des liens et des boutons permettant de déclencher des opérations en fonction l'état d'avancement de la saisie et de vos droits dans BDEFA2:

- «Statut»: cette colonne indique l'état d'avancement de la saisie. Le formulaire peut avoir les statuts suivants: «en cours de traitement», «complet», «convenu», «évalué» et «finalisé».
- «Dernière modification du statut le»/«Dernière modification du statut par»: ces colonnes indiquent la date de la dernière modification du statut et son auteur.
- «Note»
- «Formulaire»: si vous êtes habilité à créer un formulaire pour un élément de qualification déterminé et que celui-ci n'a pas encore été créé, le lien «Créer» est affiché dans cette colonne sur la ligne correspondante. Une fois que le formulaire a été créé, le lien «Ouvrir» est affiché dans la colonne «Formulaire» sur la ligne correspondante.
- «Sélectionner statut comme»/«Resélectionner statut»: ces colonnes indiquent les options dont vous disposez pour modifier le statut. Ces options dépendent de l'état d'avancement de la saisie et de vos droits dans BDEFA2.
- «Imprimer», «Supprimer»: ces fonctions ne sont pas toujours activées. Leur accessibilité dépend du statut du formulaire et de vos droits dans BDEFA2. Cliquez sur l'icône dans la colonne «Imprimer» pour produire un document PDF. Selon votre navigateur et son paramétrage, le document s'affichera ou il vous sera proposé de l'enregistrer. Vous pourrez l'imprimer, notamment pour le faire signer à l'apprenti pour accord.
  - Pour supprimer un formulaire et les données qu'il contient, cliquez sur l'icône dans la colonne «Supprimer». Cette opération est irrévocable, mais vous pouvez créer ensuite un nouveau formulaire ex nihilo (lien «Créer» dans la colonne «Formulaire»).
- «Langue»: en cliquant sur la flèche située à droite de la langue indiquée dans cette colonne, vous pouvez choisir la langue utilisée dans le formulaire de la ligne correspondante (allemand, français ou italien).

| Iom: Lerner-68501-2, AutoBasis   | Date début appre    | ntissage: 01.08.20 | Date fin a      | apprentissage: 31.07.2015  |           |         |   |
|----------------------------------|---------------------|--------------------|-----------------|----------------------------|-----------|---------|---|
| nnée d'apprentissage: 1          | Année d'examen:     | 2015               | Branche:        | AGVS                       |           |         |   |
| lom entreprise: Abraxas01        | Localité entreprise | : Liestal          |                 |                            |           |         |   |
|                                  |                     | Reto               | ur              |                            |           |         |   |
| Formulaires                      |                     |                    |                 |                            |           |         |   |
| Nom Statut Dernière modifi Derni | ère modif Note      | Formulaire         | Sélectionner st | Resélectionner st Imprimer | Supprimer | Langue  |   |
| STA1                             | C                   | réer               |                 |                            | Fr.       | ançaise | * |
| STA2                             | C                   | réer               |                 |                            | Fr        | ançaise | * |
| STA3                             | C                   | réer               |                 |                            | <u>ا</u>  | ançaise | ~ |
| STA4                             | C                   | réer               |                 |                            | Fr        | ançaise | ~ |
| STA5                             | C                   | réer               |                 |                            | 🕖 Fr      | ançaise | ~ |
| STA6                             | C                   | réer               |                 |                            | 🕡 Fr      | ançaise | * |
| UF 1                             | Q                   | réer               |                 |                            | Fr Fr     | ançaise | ~ |
| UF 2                             | c                   | réer               |                 | -                          | Fr.       | ançaise | ~ |

 Pour créer un formulaire pour une STA, cliquez sur le lien «Créer» dans la colonne «Formulaire» sur la ligne correspondante. La fenêtre qui s'affiche vous permet de saisir les données du formulaire:

| lami                    | Entreprise                       | Info formulaires            |
|-------------------------|----------------------------------|-----------------------------|
| voin,                   | Nom entreprise:                  | Date de l'accord:           |
| STA1                    | Abraxas01                        |                             |
| Abréviation:            | Localité entreprise:             | Date de l'entretien prévue: |
| Situation de travail et | Liestal                          |                             |
| d'apprentissage 1       | Division/Office:                 | Documents supplémentaires:  |
|                         | Formateur-trice prénom:          |                             |
| Apprenti/-e             | SH                               |                             |
| Prénom:                 | Nom:                             |                             |
| HandelErw               | Bildner                          | Période d'observation du    |
| Nom:                    | Formateur-trice pratique prénom: | F-Beobachtungspreiode von:  |
| Lemer-68606-2           | te                               |                             |
| Date de naissance:      | Nom:                             | au:                         |
| 27.05.1996              | st-68506                         |                             |
| eu d'origine:           |                                  |                             |
| Heimatort               |                                  |                             |

 Sous l'onglet «Info. générales» figurent des données se rapportant au formulaire, à l'apprenti et à l'entreprise. Dans les sections «Info formulaires» et «Période d'observation du» se trouvent des données concernant le déroulement de l'élément de qualification concerné. Certains champs de ce masque de saisie sont déjà remplis (informations enregistrées dans BDEFA2). Le champ «Nom» dans la section «Formulaire» fait partie des paramètres du formulaire ne pouvant être modifiés. Les champs «Prénom» et «Nom» de la section «Apprenti/-e» ne peuvent pas être modifiés non plus, ces informations faisant partie des données de base enregistrées dans BDEFA2. Les autres champs peuvent être remplis ou modifiés librement. Les champs assortis d'un triangle bleu dans le coin en haut à gauche doivent être remplis obligatoirement.

- Si vous cliquez sur le bouton «Info relative à» situé en bas du masque de saisie s'affiche une nouvelle fenêtre contenant des informations sur les règles à observer pour la saisie dans votre branche.
- Pour interrompre le processus de saisie et rejeter les modifications effectuées, cliquez sur le bouton «Annuler» situé en bas du masque de saisie.
- A tout moment, vous pouvez enregistrer le formulaire et ainsi le créer le cas échéant – en cliquant sur le bouton «Enregistrer» situé en bas du masque de saisie. L'enregistrement se fera que vous ayez déjà saisi des données ou non et que celles-ci soient ou non correctes. Tant que les données requises pour pouvoir convenir de l'élément de qualification avec l'apprenti ne sont pas complètes et correctes, la fenêtre «Confirmation» s'affichera chaque fois que vous procéder à l'enregistrement du formulaire et un point d'exclamation sur fond rouge s'affichera à droite des entrées manquantes ou incorrectes.

| Formulaire              | Entreprise          |                                                                                          | Info formulaires                       |  |  |  |  |  |
|-------------------------|---------------------|------------------------------------------------------------------------------------------|----------------------------------------|--|--|--|--|--|
| lom:                    | Nom entreprise:     |                                                                                          | Date de l'accord:                      |  |  |  |  |  |
| STA1                    | Abraxas01           |                                                                                          |                                        |  |  |  |  |  |
| bréviation:             | Localité entreprise | :                                                                                        | Date de l'entretien prévue:            |  |  |  |  |  |
| Situation de travail et | Liestal             |                                                                                          |                                        |  |  |  |  |  |
| Apprenti/-e             | Formateur-trice p   | Confirmation<br>Le formulair<br>incomplète o                                             | e est rempli de manière<br>su erronée. |  |  |  |  |  |
| rénom:                  | Nom:                | Ce message peut être                                                                     | e dû à:<br>dans les champs de saisie   |  |  |  |  |  |
| HandelErw               | Bildner             | Nombre d'objectifs évaluateurs et/ou compétences MSP hors de la plage valable (min, max) |                                        |  |  |  |  |  |
| lom:                    | Formateur-trice p   |                                                                                          |                                        |  |  |  |  |  |
| erner-68606-2           | te                  | max)                                                                                     |                                        |  |  |  |  |  |
| ate de naissance:       | Nom:                | Tant que le formulair                                                                    | e est incomplet ou erroné, il          |  |  |  |  |  |
| 27.05.1996              | st-68506            | marqué comme "con                                                                        | venu" et être évalué.                  |  |  |  |  |  |
| eu d'origine:           | L                   |                                                                                          |                                        |  |  |  |  |  |
| leimatort               |                     |                                                                                          | Non                                    |  |  |  |  |  |
|                         |                     |                                                                                          |                                        |  |  |  |  |  |

 Pour rester dans le masque de saisie et/ou compléter/corriger les informations dans le formulaire, cliquez sur le bouton «Non» dans la fenêtre «Confirmation» en réponse à la question «Souhaitez-vous néanmoins l'enregistrer?». Pour créer le formulaire, quitte à le compléter/modifier ultérieurement, cliquez sur le bouton «Oui» dans la fenêtre «Confirmation». Dans l'aperçu des formulaires, la mention «en cours de traitement» s'affichera dans la colonne «Statut». Pour modifier le formulaire ultérieurement, cliquez sur le lien «Ouvrir» dans la colonne «Formulaire» le moment voulu. Pour supprimer le formulaire, cliquez sur le bouton dans la colonne «Supprimer».

| Formu | ulaires                  |            |            |      | _          |   |                 |                   |         |           |           |   |
|-------|--------------------------|------------|------------|------|------------|---|-----------------|-------------------|---------|-----------|-----------|---|
| Nom   | Statut                   | Dernière m | Dernière m | Note | Formulaire |   | Sélectionner st | Resélectionner st | Imprime | Supprimer | Langue    |   |
| STA1  | en cours de construction |            |            |      | Ouvrir     | J |                 |                   |         |           | Française | ~ |
|       |                          |            |            |      |            |   |                 |                   |         |           |           |   |
|       |                          |            |            |      |            |   |                 |                   |         |           |           |   |

#### 1.2 Saisir les échéances STA

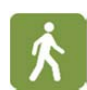

Pour préciser les échéances en rapport avec la STA, cliquez sur l'onglet «Info. générales» dans le masque de saisie du formulaire.

| Formulaire              | Entreprise                       | Info formulaires            |
|-------------------------|----------------------------------|-----------------------------|
| lom:                    | Nom entreprise:                  | Date de l'accord:           |
| STA1                    | Abraxas01                        |                             |
| Abréviation:            | Localité entreprise:             | Date de l'entretien prévue: |
| Situation de travail et | Liestal                          |                             |
| d'apprentissage 1       | Division/Office:                 | Documents supplémentaires:  |
|                         | Formateur-trice prénom:          |                             |
| Apprenti/-e             | SH                               |                             |
| Prénom:                 | Nom:                             |                             |
| HandelErw               | Bildner                          | Période d'observation du    |
| lom:                    | Formateur-trice pratique prénom: | F-Beobachtungspreiode von:  |
| Lerner-68606-2          | te                               |                             |
| Date de naissance:      | Nom:                             | au:                         |
| 27.05.1996              | st-68506                         |                             |
| ieu d'origine:          |                                  |                             |
| Heimatort               |                                  |                             |
|                         |                                  |                             |
|                         |                                  |                             |
|                         |                                  |                             |
|                         |                                  |                             |
|                         |                                  |                             |
|                         |                                  |                             |
|                         |                                  |                             |

 Vous pouvez préciser les dates dans les champs «Date de l'accord» et «Date de l'entretien prévue» dans la section «Info formulaires» et les champs «F-Beobachtungsperiode von» et «au» dans la section «Période d'observation du». Vous pouvez indiquer les autres documents éventuels faisant partie de l'accord STA dans le champ «Documents supplémentaires».

#### 1.3 Saisir les objectifs évaluateurs / aptitudes partielles STA

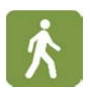

Dans le masque de saisie du formulaire, cliquez sur l'onglet «Compétences professionnelles» pour afficher les objectifs évaluateurs et les aptitudes partielles pouvant être sélectionnés pour l'élément de qualification concerné en fonction de votre branche et du métier de l'apprenti et ou de sa spécialisation.

| ct | if évaluateur |    | 2                                                                                                    | 8                                                                                                    | 0                                                                                                    |                                                                                                    |                       |           |          |             |  |
|----|---------------|----|----------------------------------------------------------------------------------------------------|----------------------------------------------------------------------------------------------------|----------------------------------------------------------------------------------------------------|----------------------------------------------------------------------------------------------------|-----------------------|-----------|----------|-------------|--|
|    | OE            | AP | Descrip                                                                                                    | tion                                                                                                    |                                                                                                    |                                                                                                    | Optionnel             | Taxinomie | Multiple | Conseil/Obs |  |
| 3  | 1.1.1.1       |    | Gérer le<br>J'achète<br>service c<br>dispositio<br>due form<br>- demanc<br>- se rens<br>- comma<br>service<br>- contrôle<br>- réclame<br>erronées<br>- vérifier | matériel, les<br>du matérie<br>conforméme<br>ons légales<br>les<br>der des offr<br>eigner sur<br>nder le mat<br>er les livrais<br>ar en cas de<br>et comptab       | s marchandises ou le<br>l, des marchandises<br>int aux directives de l<br>et j'exécute les tâche<br>es et les comparer<br>es conditions et les<br>ériel, les marchandis<br>ons<br>e livraisons ou de pre-<br>iliser les factures. | es prestations de ser<br>ou des prestations d<br>l'entreprise et aux<br>is suivantes en bonn<br>délais de livraison<br>des ou les prestations<br>astations de service | vice Non<br>e<br>e et | К5        | Non      |             |  |
| 5  | 1.1.1.2       |    | Stocker I<br>Je gère I<br>approprie<br>compéte<br>- contrôle<br>manquan<br>- entrepo<br>- déstock<br>- tenir à j<br>- gérer le<br>- établir I                   | e matériel/le<br>e stockage<br>ée. Ce faise<br>nte l'exécuti<br>er les livrais<br>ites<br>iser les man<br>cer/déplace<br>our les stoc<br>es stocks<br>'inventaire. | es marchandises<br>du matériel et des m<br>int, j'accompagne et<br>on des étapes ci-api<br>ons et réclamer les r<br>chandises<br>les marchandises<br>iks                                                                          | archandises de man<br>je surveille de manié<br>rés:<br>marchandises                                                                                                   | Oui<br>ière<br>re     | К5        | Non      |             |  |
| 1  | 1.1.1.3       |    | Livrer le i<br>J'organis                                                                                                    | matériel/les<br>se les livrais                                                                                                    | marchandises<br>ons de matériel/mare                                                                                                    | chandises en respec                                                                                                    | Oui<br>tant           | K5        | Non      |             |  |

 Dans la partie supérieure du masque sont indiqués le nombre minimum et maximum d'objectifs évaluateurs et d'aptitudes partielles à sélectionner selon les prescriptions dans votre branche. Le nombre d'éléments effectivement sélectionnés est indiqué à côté, ainsi qu'une icône symbolisant l'état de la saisie (point d'exclamation sur fond rouge = saisie incomplète, coche verte = saisie complète).

Dans la partie inférieure du masque se trouve la liste des objectifs évaluateurs et des aptitudes partielles qui y sont associées pouvant être sélectionnés. La colonne «Optionnel» indique par ailleurs si l'objectif ou aptitude de la ligne correspondante est ou non un élément optionnel. Dans la colonne «Taxonomie» est indiquée la classe de l'objectif ou aptitude (niveaux K1 à K6). La colonne «Multiple» vous indique si l'objectif ou aptitude a été sélectionnée dans d'autres STA de l'apprenti. Enfin, si vous cliquez sur le symbole bleu dans la colonne «Conseil/Observation» des explications sur l'objectif ou l'aptitude de la ligne correspondante s'affichent dans une fenêtre.

• Pour intégrer un objectif ou une aptitude partielle dans l'évaluation de la STA, cochez la case située tout à gauche sur la ligne correspondante. Lorsque le nombre d'objectifs et d'aptitudes sélectionnés se situe dans les fourchettes

prescrites, une coche verte apparaît dans la colonne «Statut» située dans la partie supérieure du masque, ce qui signifie que le formulaire est rempli de façon complète s'agissant de ce domaine.

|                 |    | Min                                                                                                    | Max                                                                                                    | Sélectionné                                                                                                    | Statut                                                                                                    |                       |           |          |             |  |
|-----------------|----|----------------------------------------------------------------------------------------------------|----------------------------------------------------------------------------------------------------|----------------------------------------------------------------------------------------------------|----------------------------------------------------------------------------------------------------|-----------------------|-----------|----------|-------------|--|
| ctif évaluateur |    | 2                                                                                                    | 8                                                                                                    | 2                                                                                                    | ~                                                                                                    |                       |           |          |             |  |
| OE              | AP | Descrip                                                                                                    | otion                                                                                                    |                                                                                                    |                                                                                                    | Optionnel             | Taxinomie | Multiple | Conseil/Obs |  |
| 1.1.1           |    | Gérer le<br>J'achète<br>service (<br>dispositi<br>due form<br>- deman<br>- se ren:<br>- comma<br>service<br>- contrôl<br>- réclam<br>erronée | matériel, les<br>e du matériel,<br>conformémei<br>ons légales e<br>ne:<br>der des offre<br>seigner sur le<br>ander le maté<br>ler les livraiso<br>er en cas de<br>s<br>s et comptable | marchandises ou le<br>, des marchandises o<br>nt aux directives de l'<br>et j'exécute les tâches<br>es et les comparer<br>es conditions et les d<br>irriel, les marchandise<br>ons<br>livraisons ou de pre- | s prestations de sen<br>u des prestations d<br>entreprise et aux<br>suivantes en bonne<br>élais de livraison<br>is ou les prestations<br>stations de service | ice Non<br>e et<br>de | K5        | Non      |             |  |
| 1.1.1.2         |    | Stocker<br>Je gère<br>appropri<br>compéte<br>- contrôl<br>manquai<br>- entrep<br>- déstoc<br>- tenir à<br>- gérer li<br>- établir            | le matériel/le<br>le stockage<br>idé. Ce faisa<br>ente l'exécution<br>ler les livraison<br>ntes<br>oser les mano<br>ker/déplacer<br>jour les stocl<br>es stocks<br>l'inventaire.      | is marchandises<br>du matériel et des mi<br>nt, j'accompagne et j<br>on des étapes ci-apri<br>ons et réclamer les m<br>chandises<br>les marchandises<br>ks                                                  | rrchandises de man<br>e surveille de manié<br>is:<br>archandises                                                                                             | Oui<br>ére<br>re      | К5        | Non      |             |  |
| 1.1.1.3         |    | Livrer le<br>J'organi                                                                                                    | matériel/les<br>se les livraise                                                                                                    | marchandises<br>ons de matériel/marc                                                                                                    | handises en respec                                                                                                    | Oui<br>ant            | К5        | Non      |             |  |

#### 1.4 Saisir les compétences méthodologiques, sociales et personnelles / critères partiels STA

- Ŕ
- Lorsqu'un objectif évaluateur ou une aptitude partielle a été sélectionné, un nouvel onglet apparait dans le masque de saisie du formulaire: l'onglet «Compétences MSP». Toutes les compétences méthodologiques, sociales et personnelles associées à l'objectif évaluateur ou à l'aptitude partielle concernée pour votre branche y figurent. Pour accéder à cette liste et sélectionner les compétences voulues, cliquez sur cet onglet.

| and game                | erdici       |          | inpercences pro                                                                                                    | resonancire                                                                                                    |                                                                                                    |                   |                                                                                                    |   |                                                                                                    |                                                                              |
|-------------------------|--------------|----------|----------------------------------------------------------------------------------------------------|----------------------------------------------------------------------------------------------------|----------------------------------------------------------------------------------------------------|-------------------|----------------------------------------------------------------------------------------------------|---|----------------------------------------------------------------------------------------------------|------------------------------------------------------------------------------|
|                         |              |          | Min                                                                                                    | Max                                                                                                    | Selectionne                                                                                                    | Statut            |                                                                                                    |   |                                                                                                    |                                                                              |
| ompétenc                | ces          | c        | 2                                                                                                    | 4                                                                                                    | 0                                                                                                    | 0                 |                                                                                                    |   |                                                                                                    |                                                                              |
| iculouolo               | gidae        | 5        | 2                                                                                                    | 6                                                                                                    | 0                                                                                                    | 0                 |                                                                                                    |   |                                                                                                    |                                                                              |
| ociales/pe              | ces<br>erson | nelles   | 1                                                                                                    | 8                                                                                                    | 0/0/0/0/0/0/0/0/0/0                                                                                                    | 0                 |                                                                                                    |   |                                                                                                    |                                                                              |
| ritères d'e<br>ompétenc | évalu<br>ce  | ation pa | ır                                                                                                    |                                                                                                    |                                                                                                    |                   |                                                                                                    |   |                                                                                                    |                                                                              |
| М                       | I/S          | No       | Description                                                                                                    |                                                                                                    |                                                                                                    |                   | Critère d'évaluation 1                                                                                                    |   | Critère d'évaluation 2                                                                                          | Critère d'évaluation 3                                                       |
| в М                     |              | 2.1      | Travail efficac<br>J'exécute mes<br>systématique<br>– choisissant<br>de mes tâche<br>dont j'ai besoi<br>– planifiant me<br>priorités et en<br>situation,<br>– exécutant m<br>ayant conscie<br>– contrôlant e<br>effectue',<br>– analysant m<br>d'optimiser me<br>Pour ce faire,<br>appropriés. | e et systén<br>s tâches de<br>en:<br>des source<br>s et en me<br>in de maniè<br>on travail de<br>prenant de<br>noc des cc<br>t en docum<br>non travail e<br>es prestaticise<br>j'utilise de: | natique<br>manière efficace et<br>is d'information en fonctir<br>procurant les information<br>tre ciblée,<br>mes projets, en fixant de<br>s décisions adaptées a'<br>le manière ciblée et en<br>oùts,<br>entant le travail que j'ai<br>t mes actions afin<br>ns et mon comportement<br>s méthodes et des outils | n<br>s<br>s<br>la | Choisit les sources<br>d'information en fonction de<br>ses tâches et se procure les<br>informations dont il a besoin de<br>manière ciblée           |   | Planifie son travail et ses<br>projets, fixe des priorités et<br>prend des décisions adaptées<br>à la situation | Exécute son travail de ma<br>ciblée et en ayant consci<br>des coûts          |
| 5 M                     |              | 2.2      | Approche et a<br>J'effectue mo<br>activités de l'e<br>laquelle je suis                                                                                                    | n travail en<br>entreprise o<br>s employé e                                                                                                    | disciplinaires<br>tenant compte des autre<br>u de l'organisation dans<br>en:                                                                                                    | s                 | Présente les processus<br>d'économie d'entreprise, les<br>formes d'organisation et les<br>rapports d'économie générale<br>de manière compréhensible | B | Identifie les interdépendances<br>et les interactions                                                           | Contribe a' améliorer les<br>processus de travail dans<br>domaine d'activité |

 Dans la partie supérieure du masque sont indiqués le nombre minimum et maximum de compétences méthodologiques, de compétences sociales/personnelles et de critères d'évaluation par compétence à sélectionner selon les prescriptions dans votre branche. Le nombre d'éléments effectivement sélectionnés est indiqué à côté, ainsi qu'une icône symbolisant l'état de la saisie (point d'exclamation sur fond rouge = saisie incomplète, coche verte = saisie complète).

Dans la partie inférieure du masque se trouve la liste des compétences méthodologiques («M» dans la colonne «M/S» et numéro «2.n» dans la colonne «No»), des compétences sociales et personnelles («S» dans la colonne «M/S» et numéro «3.n» dans la colonne «No») et des critères d'évaluation qui y sont associés pouvant être sélectionnés.

 Pour intégrer une compétence méthodologique ou une compétence sociale et personnelle dans l'évaluation de la STA concernée, cochez la case située tout à gauche sur la ligne correspondante et sélectionnez les critères d'évaluation qui y sont associés dans la mesure où ceux-ci ne sont pas déjà définis par votre branche. Lorsque le nombre de compétences méthodologiques, sociales et personnelles et des critères d'évaluation qui y sont associés se situe dans les fourchettes prescrites, une coche verte apparaît dans la colonne «Statut» dans la partie supérieure du masque, ce qui signifie que le formulaire est rempli de façon complète s'agissant de ce domaine.

## 1.5 Compléter le formulaire STA / convenir d'une STA

- Ŕ
- Lorsque toutes les informations requises pour pouvoir convenir d'une STA avec l'apprenti (dont font partie les objectifs évaluateurs, aptitudes partielles, compétences méthodologiques, sociales et personnelles et critères d'évaluation décrits ci-après) ont été saisies correctement et que vous cliquez sur le bouton «Enregistrer», la fenêtre «Confirmation» s'affiche mais ne contient plus que la question «Souhaitez-vous vraiment enregistrer les modifications?». Si vous répondez par l'affirmative (bouton «Oui»), le statut du formulaire indiqué dans l'aperçu des formulaires sera: «complet».

| Formu | aires   |            |            |      |               |                 |                    |           |          |           |   |
|-------|---------|------------|------------|------|---------------|-----------------|--------------------|-----------|----------|-----------|---|
| Nom   | Statut  | Dernière m | Dernière m | Note | Formulaire    | Sélectionner st | Resélectionner st. | . Imprime | Supprime | Langue    |   |
| STA1  | Complet |            |            |      | <u>Ouvrir</u> | <u>convenu</u>  |                    |           | <b>I</b> | Française | ~ |

 Il reste possible à ce stade de procéder aux opérations «Ouvrir» et «Supprimer». De plus, pour autant que vous disposiez des droits correspondants, vous avez la possibilité d'ouvrir le formulaire en format PDF en cliquant sur le bouton dans la colonne «Imprimer». Vous pouvez aussi modifier le statut (nouveau statut: «convenu») en cliquant sur le lien correspondant. La fenêtre «Confirmation» s'affichera alors. A la question «Souhaitez-vous vraiment modifier le statut?», répondez par l'affirmative (bouton «Oui»). Dans l'aperçu des formulaires, le statut affiché sera alors: «convenu». L'aperçu renseigne aussi sur la date de l'accord et le nom de la personne qui a attribué le statut «convenu» au formulaire.

| Formu | laires  |            |                 |      |               |                 |                   |            |           |           |   |
|-------|---------|------------|-----------------|------|---------------|-----------------|-------------------|------------|-----------|-----------|---|
| Nom   | Statut  | Dernière m | Dernière m      | Note | Formulaire    | Sélectionner st | Resélectionner st | . Imprimer | Supprimer | Langue    |   |
| STA1  | Convenu | 04.11.2012 | (holde) = cares |      | <u>Ouvrir</u> | évaluer         | complet           |            | <u>.</u>  | Française | * |

- Les opérations «Ouvrir» et «Imprimer» demeurent possibles. Toutefois, lorsque vous ouvrez un formulaire dont le statut est «convenu», vous pouvez uniquement le consulter. Il n'est plus possible de modifier les données saisies. L'opération «Imprimer» permet d'imprimer le formulaire, puis de le signer et de le faire signer par l'apprenti pour accord. Un formulaire dont le statut est «convenu» ne pouvant plus être modifié, le bouton dans la colonne «Supprimer» est désactivé.
- S'il s'avère nécessaire de modifier un formulaire dont le statut est «convenu», cliquez sur le lien «complet». Dans la fenêtre «Confirmation» qui s'affiche alors, répondez par l'affirmative à la question «Souhaitez-vous vraiment modifier le statut?» (bouton «Oui»). Les détails de la dernière modification sont indiqués dans les colonnes «Dernière modification du statut le» et «Dernière modification du statut par».

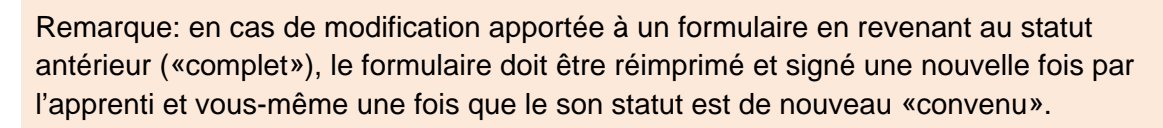

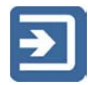

## 2 Formulaires UF

La procédure pour créer et saisir un formulaire permettant de planifier un élément de qualification UF, d'en convenir avec l'apprenti et de procéder à son évaluation diffère de la procédure pour les STA sur les points suivants:

- Les informations à saisir sont adaptées au déroulement d'une UF.
- Les formulaires pour l'évaluation d'une UF sont définis par les branches et ne peuvent donc pas être modifiés par les entreprises.

### 2.1 Créer un formulaire UF

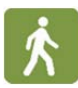

- Pour trouver les apprentis pour lesquels vous souhaitez créer un formulaire UF, procédez à une recherche comme décrit plus haut.
- Dans l'aperçu des formulaires, cliquez sur le lien «Créer» sur la ligne de l'élément de qualification voulu (UF1 ou UF2).

| Formulaine         | - Entrinuing                     | - Tafa famulaina            |                                       |
|--------------------|----------------------------------|-----------------------------|---------------------------------------|
| Formulaire         | Entreprise                       | into formulaires            | Unite de formation                    |
| Nom:               | Nom entreprise:                  | Date de l'accord:           | Titre unité de formation:             |
| UF 1               | Abraxas01                        |                             |                                       |
| Abréviation:       | Localité entreprise:             | Date de l'entretien prévue: | Première étape du processus:          |
| F-Prozesseinheit 1 | Liestal                          |                             |                                       |
|                    | Division/Office:                 | Documents supplémentaires:  | Dernière étape du processus:          |
|                    | Formateur-trice prénom:          |                             | Présentation orale le:                |
| Apprenti/-e        | SH                               |                             |                                       |
| Prénom:            | Nom:                             |                             | Traitement F-Beobachtungspreiode      |
| HandelErw          | Bildner                          |                             | von:                                  |
| Nom:               | Formateur-trice pratique prénom: |                             |                                       |
| Lerner-68606-2     | te                               |                             | Traitement au:                        |
| Date de naissance: | Nom:                             |                             |                                       |
| 27.05.1996         | st-68506                         |                             | Délai pour la remise au formateur / à |
| eu d'origine:      |                                  |                             | la formatrice.                        |
| Heimatort          |                                  |                             | Délai pour la remise aux responsables |
|                    |                                  |                             | CIE:                                  |
|                    |                                  |                             |                                       |
|                    |                                  |                             | Informations importantes:             |
|                    |                                  |                             |                                       |
|                    |                                  |                             |                                       |
|                    |                                  |                             |                                       |
|                    |                                  |                             |                                       |

 La procédure pour enregistrer – et le cas échéant créer – un formulaire UF est la même que pour un formulaire STA.

### 2.2 Saisir et compléter un formulaire UF / convenir d'une UF

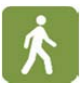

- Sous l'onglet «Info. générales», remplissez les champs «Date de l'accord» et «Date de l'entretien prévue» dans la section «Info formulaires» et indiquez dans le champ «Documents supplémentaires» les autres documents éventuels faisant partie de l'accord UF.
- Dans la section «Unité de formation», remplissez les champs décrivant l'UF et les champs des échéances.
- Lorsque toutes informations requises ont été saisies correctement dans le formulaire, vous pouvez faire passer son statut à «convenu» (même procédure que pour le formulaire STA), puis l'imprimer et le signer.

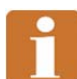

Remarque: en cas d'utilisation de la fonction «Supprimer» dans l'aperçu des formulaires de l'apprenti, il faut avoir à l'esprit que des utilisateurs des entreprises (formateurs responsables, formateurs pratiques, administrateurs d'entreprise formatrice) et des branches (enseignants CI et administrateurs des commissions de cours) sont habilités à saisir des données dans les formulaires UF. Les formulaires UF supprimés le sont irrévocablement. Les données pour la partie entreprise et pour la partie interentreprises ne peuvent pas être restaurées! Un message d'avertissement correspondant s'affiche lorsque la suppression d'un formulaire UF est lancée.